## API Livret Numérique Intégration Easysystème

Pantenaire de votre réussite!

ooo codesrousseau.fr

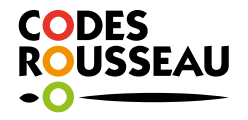

# **SOMMAIRE**

## Qu'est-ce que l'API Livret Numérique ?

L'API Livret Numérique est un dispositif mis en place progressivement sur le territoire français par la Direction de la Sécurité Routière. Faisant partie du scope de Rendez-vous Permis, il permet de faire parvenir à la DSR les heures de conduite réalisées par l'ensemble des élèves d'une auto-école. L'objectif poursuivi par les autorités? Permettre un calcul juste et équitable des ETP.

- **Simple d'utilisation** Une fois que vos bureaux sont connectés à la DSR, vous avez un reporting constant par bureau et par élève des leçons qui ont été transmises.
  - Automatique En fonction de certains critères précis, Easysystème renvoie automatiquement et quotidiennement les heures de conduite réalisées par vos élèves à la DSR lorsque vous avez connecté l'un de vos bureaux à un compte Rdv Permis.
    - **Pratique** Ce module peut être utilisé à la fois via la synchronisation de données provenant d'un logiciel de gestion, ou tout simplement directement depuis **Easysystème**.
      - Gratuit Ce produit ne donne pas lieu à des coûts supplémentaires.

## **1** CONNEXION À EASYSYSTÈME

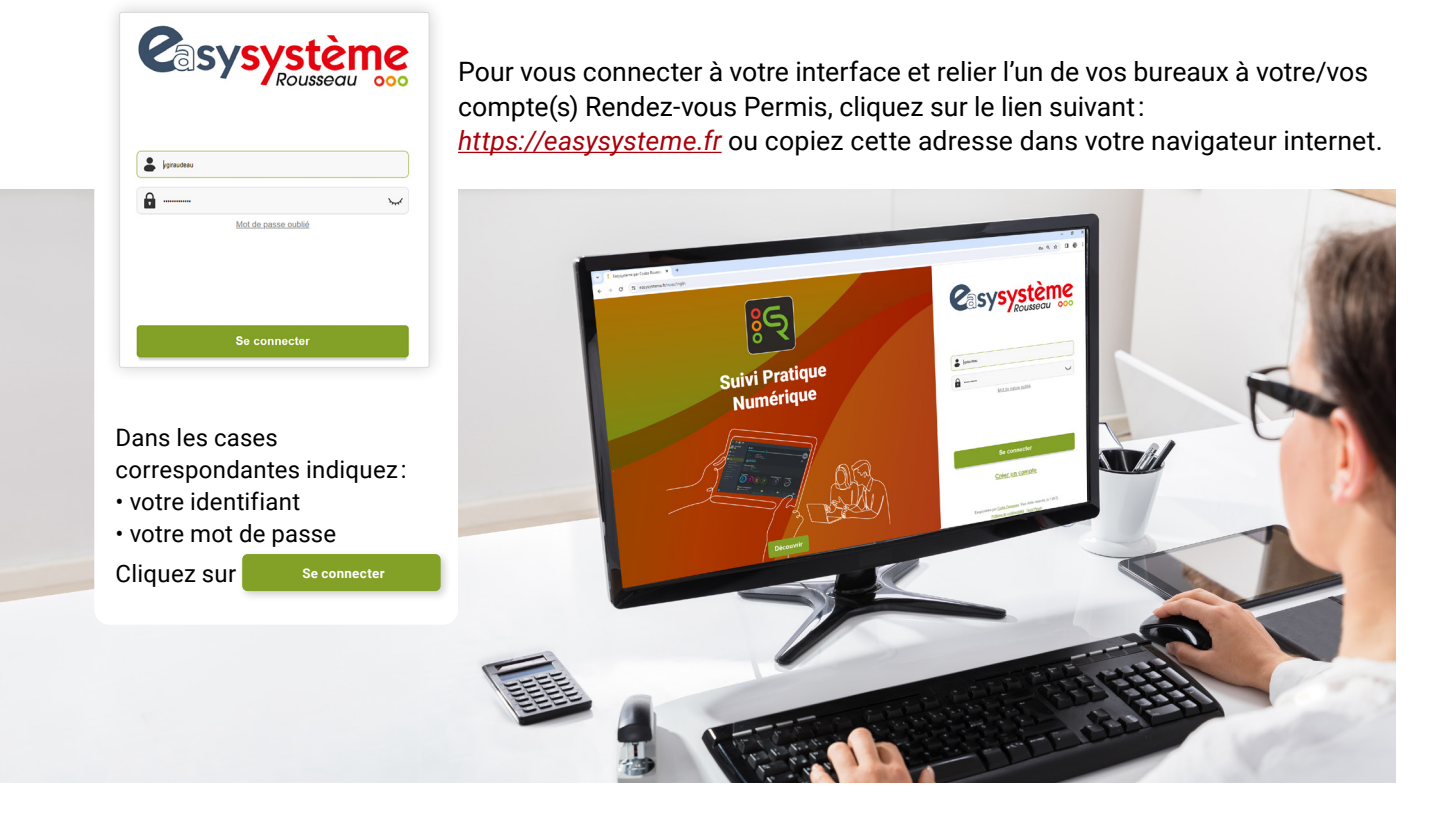

### **2** PARAMÉTRAGE DE L'API LIVRET NUMÉRIQUE

| ᆂ 🕶 🗲 ? ሀ                           |
|-------------------------------------|
| Auto-école                          |
| ${\cal S}$ Synchronisation ElgeaWeb |
| Applications                        |
| 🗃 Paiement en ligne                 |
| Q Avis                              |
| € E-Compte bancaire                 |
| Option SMS                          |
| Evaluations de départ               |
| API Livret numérique                |

Pour accéder à la page permettant de relier vos bureaux à un ou des comptes Rdv Permis, cliquez sur la clé à molette dans votre page d'accueil, puis sur « L'API Livret numérique ».

Pour chaque bureau créé sur Easysystème dans votre auto-école, un encart différent est affiché.

| jne    | PARAMÉTRAGE DE L'API LIVRET NUMÉRIQU                                                                                                    | E                                                   | <b>(2)</b> Notice d'utilisation O Leçons envoyées |
|--------|----------------------------------------------------------------------------------------------------|-----------------------------------------------------|---------------------------------------------------|
|        | Ratlachez ici cheque bureau à un comple RohPernia et vérifier les numéros d'autorisation d'enseigner de vos formateurs.<br>Osté action permetta de transmettre automatiquement les heures de conduites effectuées par chaque êtieve en fonction de<br>Le numéro d'autorisation d'enseigner est tannair saré cu le legro de conduite effectuée. | son bureau d'inscription.                           |                                                   |
| aire   | Zone des Plesses                                                                                                    | D AURIGE : 90051714 La Roche s/ Yon                 | ID AURIGE : 90051714                              |
|        | Adresse ou code postal du bureau manquant (Cette Information est requise pour le calcul des ETP)                                                                                                    | Adresse ou code postal du bureau manquant (Cette in | nformation est requise pour le calcul des ETP)    |
| départ | Renseigner fadresse du bureau                                                                                                    | Renseigner Fadresse du bureau                       |                                                   |
| rique  | Se alconnector                                                                                                    | Se déconnecter 🤇 Leçons envoyées 📀                  | Aucune erreur recensée                            |

Ce module vous permet d'avoir une gestion centralisée ou décentralisée de vos élèves vers la DSR:

- Si vous avez une gestion centralisée de vos élèves, à savoir la totalité des élèves groupés sur le même compte Rendez-vous Permis pour l'ensemble de vos bureaux, suivez la procédure de connexion « Gestion centralisée des élèves ».
- Si vous avez une gestion décentralisée de vos élèves, à savoir une répartition par bureau et donc sur plusieurs comptes Rendez-vous Permis, suivez la procédure de connexion « Gestion décentralisée des élèves ».

### **3** GESTION CENTRALISÉE DES ÉLÈVES

Pour connecter l'ensemble de vos bureaux **au même compte Rdv Permis**, cliquez sur « **Se connecter** » sur l'encart d'un premier bureau.

| Avertissement                                                                                                    |
|----------------------------------------------------------------------------------------------------|
| Si vous avez déjà connecté un autre bureau à la DSR et souhaitez connecter celui-ci à un compte RDV<br>Permis différent, déconnectez-vous d'abord sur le site de RDV Permis. Sinon, cliquez sur "Connexion". |
| Connexion Fermer                                                                                                    |

Un message d'avertissement s'affiche, destiné à la gestion décentralisée des élèves. Cliquez directement sur « **Connexion** » pour être redirigé vers la page de connexion de Rdv Permis.

|              | J'ai un compte, je me connecte                                      |
|--------------|---------------------------------------------------------------------|
| ADRESSE E-M  | AIL (nom@exemple.com)                                               |
| MOT DE PASSE |                                                                     |
| Se souveni   | r de moi                                                            |
|              | Je ne suis pas un robot<br>reCAPTCHA<br>Confidentativi - Conditions |
|              | JE ME CONNECTE                                                      |
|              | Mot de passe oublié ?                                               |

Saisissez votre identifiant et mot de passe dans les champs correspondants, puis cliquez sur « **Je me connecte** ». Vous serez automatiquement redirigé vers Easysystème, et le bouton « Se connecter » se sera transformé en bouton « **Se déconnecter** » pour le bureau correspondant.

Pour connecter un autre bureau, répétez la même opération, et cliquez de nouveau sur « **Connexion** » sur la fenêtre qui apparaît. Votre bureau sera automatiquement connecté au compte Rdv Permis avec lequel vous avez connecté le premier bureau.

### **4** GESTION DÉCENTRALISÉE DES ÉLÈVES (1/2)

Pour connecter un premier bureau à l'un de vos comptes Rdv Permis, cliquez sur « **Se connecter** » sur l'encart d'un premier bureau.

Un message d'avertissement s'affiche. Cliquez directement sur « **Connexion** » pour être redirigé vers la page de connexion de Rdv Permis.

Saisissez votre identifiant et mot de passe dans les champs correspondants,

puis cliquez sur « Je me connecte ». Vous serez automatiquement redirigé vers Easysystème,

et le bouton « Se connecter » se sera transformé en bouton « Se déconnecter ».

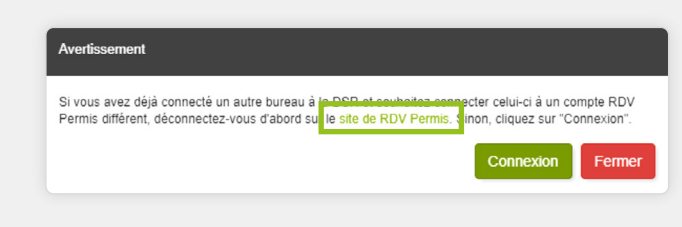

Pour connecter un autre bureau sur un compte Rdv Permis différent, cliquez sur « **Se connecter** ». Sur le message d'avertissement qui apparaît, cliquez sur le lien « **Site de Rdv Permis** ».

### **4** GESTION DÉCENTRALISÉE DES ÉLÈVES (2/2)

Un nouvel onglet s'ouvre, avec le site de Rendez-vous Permis sur lequel vous êtes déjà connecté. Déconnectez-vous de ce compte, puis fermez l'onglet pour revenir sur Easysystème.

| stcurret<br>souther were permisdeconduire.gouv.fr | ) Léane DURANT - Confiance du 031 🔨 |
|---------------------------------------------------|-------------------------------------|
| MES EXAMENS PROGRAMMÉS MON PLANNING MES CANDIDATS | A Mes capacités de réservation      |
|                                                   | Gérer les comptes employés          |
| Mes examens programmes                            | () Déconnexion                      |
| CATÉGORIE DE PERMIS DATE                          |                                     |
| Permis A Permis B Aucune date disponible          |                                     |

Cliquez ensuite sur le bouton « **Connexion** », présent dessous le message d'avertissement, et saisissez les identifiants de votre deuxième compte Rdv Permis.

| Auto-école David - Agence des Sables d'Olonne |  |
|-----------------------------------------------|--|
| Se déconnecter                                |  |

Cliquez ensuite sur « **Je me connecte** ». Vous serez automatiquement redirigé vers Easysystème, et le bouton « Se connecter » se sera transformé en bouton « **Se déconnecter** ».

Répétez l'opération autant de fois que vous avez de bureaux à connecter sur des comptes Rdv Permis différents.

### **5** EXPIRATION DES CONNEXIONS

Un système de sécurité mis en place par la DSR déconnecte automatiquement les bureaux des comptes Rdv Permis (tous les 2 mois). Un message d'alerte s'affichera à l'ouverture du planning Easysystème et dans Elgéaweb.

### API Livret Numérique Leuillez vérifier les statuts de connexion des bureaux indiqués. es ang Connexion expirée Connexion bientôt expirée Carocete sur yon terreterit Vérifier les connexions des bureaux

**6** CHANGEMENT DE COMPTE RDV PERMIS

Vous pouvez à tout moment déconnecter un compte Rdv Permis.

Si vous essayez de connecter un bureau avec un nouveau compte Rdv Permis, un message s'affiche pour éviter toute erreur.

| Avertissement                                                                                                    |
|----------------------------------------------------------------------------------------------------|
| Vous ne pouvez avoir qu'une seule connexion RdvPermis par bureau.<br>Vous étiez dernièrement connecté sur le compte RdvPermis avec l'ID Aurige 42381186 .<br>Souhaitez-vous maintenant vous connecter sur le compte RdvPermis avec l'ID Aurige 42354254 ? |
| Se connecter Annuler                                                                                                    |

Vous pouvez contrôler à tout moment l'ID Aurige rattaché au bureau Easysystème.

### 7 CRITÈRES D'ENVOI DES DONNÉES À LA DSR (1/2)

Pour qu'une leçon de conduite soit correctement envoyée à la DSR, un certain nombre de critères doivent être respectés sur Easysystème:

Seules les leçons pour les élèves en permis B et moto sont concernées.

- Avoir connecté un bureau à Rdv Permis.
- Vos élèves doivent avoir un volume d'évaluation proposé ou retenu renseigné, et avoir leur NEPH complété.
- Vos formateurs doivent avoir un N° d'autorisation d'enseigner valide, et renseigné sur leur fiche.
- Le statut de l'élève doit être "présent".

Si ces critères ne sont pas réunis, alors l'élève ne sera pas inscrit auprès de l'API livret numérique. L'élève apparaîtra en erreur dans l'onglet « Formation en erreur ».

| PARAMÉTRAGE DE L'API LIVRET NUMÉRIQUE > LEÇONS ENVOYÉES       |                                                                     |                               |                                                |                                                                |                  |                                               |
|---------------------------------------------------------------|---------------------------------------------------------------------|-------------------------------|------------------------------------------------|----------------------------------------------------------------|------------------|-----------------------------------------------|
| Retrouvez ici la liste des le<br>d'envois répétées, n'hésite: | çons de conduite envoyées à la<br>z pas à faire appel au support vi | DSR via le l<br>ia notre form | ivret numérique ainsi<br>ulaire dédié ou à con | que leur état de traitement.<br>tacter directement la hotline. | En cas d'erreurs |                                               |
| Retour vers le paramé                                         | trage du livret                                                     |                               |                                                |                                                                |                  |                                               |
| Formations en erreur                                          | Leçons pratiques en erreur                                          | Leçons                        | théoriques en erreur                           | Recherche par éléve                                            |                  |                                               |
| Bureau                                                        |                                                                     | Période du                    | 9 19                                           | au                                                             |                  |                                               |
| AX-LES -THERMES (AB                                           | ALLIANCE DU 004)                                                    | 30/04/202                     | 24                                             | 15/05/2024                                                     |                  |                                               |
| Date de création                                              |                                                                     |                               | Elève                                          |                                                                |                  | Statut                                        |
| 15/05/2024                                                    |                                                                     |                               | NOAH FRANCOIS                                  |                                                                |                  | Erreur - L'évaluation de départ est manquante |

### 7 CRITÈRES D'ENVOI DES DONNÉES À LA DSR (2/2)

Pour les heures de formation théorique, **vous devez rattacher vos formateurs** à un bureau principal. En effet, la collecte des heures théoriques est liée au formateur, sans tenir compte du ou des élèves rattachés au rendez-vous. Rattacher un formateur à un bureau principal va donc permettre de définir vers quel bureau et quel compte **Rdv Permis** envoyer la leçon.

Pour effectuer le rattachement à un bureau principal, rendez-vous dans l'espace formateur, puis cliquez sur la loupe.

|                                                     |                                                                                                    |                                                             |                                                                                                    |                                                                                                    | ourlalouna                                                                                                    |
|-----------------------------------------------------|----------------------------------------------------------------------------------------------------|-------------------------------------------------------------|----------------------------------------------------------------------------------------------------|----------------------------------------------------------------------------------------------------|----------------------------------------------------------------------------------------------------|
| Nom                                                 | Bureau                                                                                                    | Téléphone                                                   | Email                                                                                                    |                                                                                                    | sui la loupe.                                                                                                    |
| ALPHONSE Patameule                                  | AE OSCAR LES SABLES OSCAR2<br>AE OSCAR OLONNE                                                                                                    |                                                             | yann.giraudeau@codes-rousseau.fr                                                                                                    | ٩                                                                                                    |                                                                                                    |
|                                                     |                                                                                                    |                                                             |                                                                                                    |                                                                                                    |                                                                                                    |
| ATEUR                                               |                                                                                                    |                                                             |                                                                                                    |                                                                                                    |                                                                                                    |
|                                                     |                                                                                                    | 2 Rattachement aux bur                                      | reaux                                                                                                    | ACTIONS                                                                                                    |                                                                                                    |
| ALPH PAT                                            |                                                                                                    | AE OSCAR LES SABLES O     AE OSCAR OLONNE                   | SCAR2                                                                                                    | Modifier                                                                                                    |                                                                                                    |
| ALPHONSE                                            |                                                                                                    | 3 Bureau principal                                          |                                                                                                    |                                                                                                    | En cliquant                                                                                                    |
| Patameule                                           |                                                                                                    | Cette information est nécessaire<br>Livret Numérique        | pour la déclaration des leçons théoriques dans le cadre de l'API                                                                                                    | 1                                                                                                    | sur modifier, vous                                                                                                    |
| yann.giraudeau@codes-rousseau.fr                    |                                                                                                    | + AE OSCAR LES SABLES O                                     | SCAR2                                                                                                    |                                                                                                    | pouvez lui attribuer                                                                                                    |
| aucune photo O Clause de cession de droit à l'image | 0                                                                                                    | 4 Qualité                                                   |                                                                                                    |                                                                                                    | un bureau principal.                                                                                                    |
|                                                     | 0                                                                                                    | Ce formateur est Responsable o                              | de bureau                                                                                                    |                                                                                                    |                                                                                                    |
| B                                                   |                                                                                                    | AE OSCAR LES SABLES O                                       | 3L-HRZ                                                                                                    |                                                                                                    |                                                                                                    |
| X                                                   |                                                                                                    |                                                             |                                                                                                    |                                                                                                    |                                                                                                    |
| A1234567810                                         |                                                                                                    |                                                             |                                                                                                    |                                                                                                    |                                                                                                    |
|                                                     | ACTEUR ALPHONSE Palameule ATEUR APP 9AT APP 9AT APP 9A | Burnsu       ALE OSCAR LES SABLES OSCAR2<br>AE OSCAR OLONNE | Nom     Bureau     Tääphone       A.L.P.HONSE Patamede     AE OSCAR LES SARLES OSCAR2<br>AE OSCAR OLONNE     Patamede   ALPHONSE Patamede  ALPHONSE Patamede  ALPHONSE  ALPHONSE ALPHONSE ALPHONSE ALP | Nom     Bursu     Téléphone     Enall       A LEPHONSE Palameule     AE OSCAR LES SARLES OSCAR2<br>AE OSCAR OLONNE     yan graudeau@codes-nousseau fr | Nom     Bursau     Téléphone     Enail       ALPHONSE Palameule     AE OSCAR LES SABLES OSCAR2<br>AE OSCAR CLONNE     yan graudeau@codes-rousseau fr     C |

### **8** TYPES DE PRESTATIONS CONCERNÉES – PERMIS B

| 🕂 Créer un év              | ènement                                                                                                    | ×    |
|----------------------------|----------------------------------------------------------------------------------------------------|------|
| Mercredi                   | 03/04/2024                                                                                                    | Ê    |
| 🕒 Début *                  | 10:00 🕥 Fin* 11:00                                                                                                    | 0    |
| Catégorie                  | Voiture                                                                                                    | ~    |
| Activité                   | Leçon de conduite                                                                                                    | ~    |
| Formateur<br>Élève<br>Lieu | Cours de code<br>ETG<br>EValuation de départ<br>Evaluation de départ (logiciel)<br>Evaluation de synthèse<br>Examen pratique<br>Leçon BE<br>Leçon de conduite<br>Leçon de conduite<br>Perfectionnement conducteur<br>RVP oratique | ē    |
| E Commentaire              | RVP préalable<br>RVP théorique<br>Simulateur<br>Simulateur Boite Auto                                                                                                    |      |
|                            | Autres                                                                                                    |      |
| Annuler                    | + 0                                                                                                    | réer |

#### Pour tous les élèves en permis B

(traditionnel, boîte auto, AAC, CS), les prestations suivantes seront renvoyées à la DSR.

#### Accompagnement à l'examen:

- Pas de déclaration nécessaire.
- Calcul automatique depuis Rdv Permis.
- AAC: Coef de 1,2 calculé automatiquement par Rdv Permis.

#### Pratique

- Leçons
- de conduite
- Simulateur
- Boîte manuelle et auto

Ces prestations sont envoyées à la DSR pour 1 élève + 1 formateur ou simulateur.

#### Théorie

- Cours de code
- Évaluation de départ
- RVP Préalable
- RVP Théorie
- RVP Pratique
- Théorie de la conduite
- Cours ETG
- Entraînement ETG
- Visio Conférence

Ces prestations sont envoyées à la DSR pour 1 formateur quel que soit le nombre d'élèves.

### TYPES DE PRESTATIONS CONCERNÉES – PERMIS MOTO

| 🕇 Créer un év              | rènement                                                                                                    | ×       |
|----------------------------|----------------------------------------------------------------------------------------------------|---------|
| Mercredi                   | 03/04/2024                                                                                                    | 1       |
| 🕒 Début *                  | 10:00 🕥 Fin *                                                                                                    | 11:00 🕓 |
| Catégorie                  | Deux-roues                                                                                                    | ~       |
| Activité                   | Leçon circulation                                                                                                    | ~       |
| Formateur<br>Èlève<br>Lieu | Cours de code<br>ETM<br>Evaluation de départ<br>Examen circulation<br>Examen plateau<br>Leçon 125/L5e<br>Leçon AM<br>Leçon AM<br>Leçon passerelle<br>Leçon plateau<br>Autres | ş       |
| Commentaire                |                                                                                                    |         |
| Annuler                    |                                                                                                    | + Créer |

#### Pour tous les élèves en permis moto,

les prestations suivantes seront renvoyées à la DSR lorsque leur bureau est connecté à un compte Rdv Permis.

#### Accompagnement à l'examen:

- Pas de déclaration nécessaire.
- Calcul automatique depuis Rdv Permis.

#### Pratique

- Leçons circulation\*
- Leçons plateau\*\*

\* Ces prestations sont envoyées à la DSR pour 1 formateur + 1 à 3 élèves.

\*\* Ces prestations sont envoyées à la DSR pour 1 formateur + 1 à 6 élèves.

#### Théorie

- Cours de code
- Évaluation de départ
- Théorie de la conduite
- Cours ETM
- Entraînement ETM

Ces prestations sont envoyées à la DSR pour 1 formateur quel que soit le nombre d'élèves.

### **10** LEÇONS ENVOYÉES

Sur cette vue, quatre onglets sont visibles:

À partir du moment où des leçons sont envoyées, deux indications apparaissent dans l'encart de chaque bureau connecté à la DSR:

- Un bouton « **Leçons envoyées** », permettant d'accéder au reporting de transmission des leçons par bureau.
- Une indication visuelle, permettant de savoir directement si des erreurs d'envoi à la DSR ont été recensées.

| CARCASSONNE (AE CONFIANCE DU 011)                       | ID AURIGE : 42354254 |
|---------------------------------------------------------|----------------------|
| Se déconnecter 🛛 🕫 Leçons envoyées 🔗 1 erreur recensée  |                      |
| AX-LES -THERMES (AE ALLIANCE DU 009)                    | ID AURIGE : 42381186 |
| Se déconnecter C Leçons envoyées R 16 erreurs recensées |                      |

| Retrouvez ici la liste des leçons de conduite envoyées à la DSR via le livret numérique ainsi que leur état de traitement. En cas d'erreurs |                                               |                             |                     |  |  |  |  |
|----------------------------------------------------------------------------------------------------|-----------------------------------------------|-----------------------------|---------------------|--|--|--|--|
| u envois reperees, miestez pas a raite apper au support via noue romanate deule ou a contacter unectement ra nouime.                        |                                               |                             |                     |  |  |  |  |
|                                                                                                    |                                               |                             |                     |  |  |  |  |
| Retour vers le paramét                                                                                                    | etrage du livret                              |                             |                     |  |  |  |  |
| Retour vers le paramé.                                                                                                    | etrage du livret                              |                             |                     |  |  |  |  |
| Retour vers le paramé     Formations en erreur                                                                                              | trage du livret<br>Leçons pratiques en erreur | Leçons théoriques en erreur | Recherche par éléve |  |  |  |  |

- « Formations en erreur », permettant de voir les élèves qui n'ont pas pu être inscrits auprès de l'API livret numérique.
- « Leçons pratiques en erreur », permettant de voir directement les leçons pratiques qui n'ont pas été transmises et pour quelle erreur.
- « Leçons théoriques en erreur », permettant de voir directement les leçons théoriques qui n'ont pas été transmises et pour quelle erreur.
- « Recherche par élève », permettant de vérifier la bonne transmission des leçons d'un élève en particulier.

### **11** LES FORMATIONS EN ERREUR

Le contrat de formation, tel que désigné par la DSR, est un **identifiant unique** qui relie l'élève à son auto-école. Il ne s'agit pas du contrat type. Celui-ci est créé au moment du **premier envoi** d'une leçon de conduite pour l'élève. Cet identifiant unique, fourni par la DSR, permet à nos services d'envoyer toutes les leçons de conduite effectuées par l'élève.

Au moment de la création de ce contrat, un certain nombre de messages d'erreurs peuvent s'afficher à l'écran si l'opération a échoué. Les plus communs sont listés ci-dessous, afin de vous permettre d'y remédier par vous-mêmes directement:

- Ce contrat de formation est déjà connu en base de données: un élève avec le même nom et NEPH a déjà été créé sur Easysystème avec des leçons envoyées à la DSR. Vérifiez sa fiche élève.
- Cauto-école est fermée: si vous êtes en cours de renouvellement d'agrément, il faut attendre qu'il soit opérationnel. Sinon contactez votre BER.
- Ce duo NOM NEPH de l'élève ne permet pas de le retrouver en base: vérifiez l'orthographe de son nom et son NEPH sur l'AIPC et modifiez la fiche en conséquence.
- Célève que vous recherchez n'a pas de demande pour cette catégorie de permis: vérifiez la catégorie de permis renseignée dans la fiche de l'élève. Celui-ci ne semble pas disposer de demande ANTS validée pour cette catégorie de permis ou l'élève vient d'obtenir le permis.
- 2 Le paramètre élève NEPH n'est pas valide: contrôlez le NEPH.

### **12** LES LEÇONS EN ERREUR

Un certain nombre de messages d'erreurs peuvent s'afficher à votre écran lorsque des leçons sont envoyées. Les plus communs sont listés ci-dessous:

- S Le format du numéro d'autorisation du formateur n'est pas valide: vérifiez le n° d'autorisation d'enseigner du formateur.
- Aucun formateur déclaré pour ce numéro d'autorisation d'enseigner n'a été trouvé:
  - le formateur n'est pas déclaré dans Rdv Permis.
  - les bureaux ne sont pas rattachés aux bons comptes Rdv Permis: contrôlez l'ID Aurige du bureau.
- S La durée n'est pas valide. Elle doit être comprise entre 30 minutes et 4 heures pour la pratique et la théorie : modifiez la durée de votre leçon.
- Ce formateur a déjà une leçon planifiée durant cette période: il y a déjà une heure au planning pour ce formateur. Si conduite duo, un seul élève est comptabilisé.

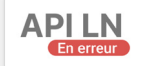

Ce symbole matérialise la leçon en erreur.

### **13** ENVOI DE LEÇONS EFFECTUÉES SUR SIMULATEUR

Le mode d'envoi des leçons effectuées sur simulateur va différer en fonction de la supervision ou non de la leçon par un formateur:

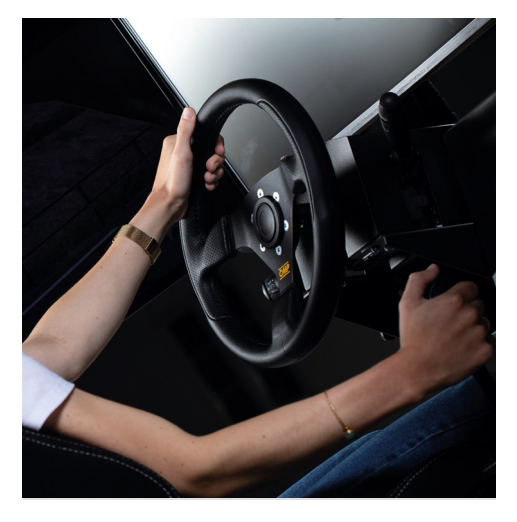

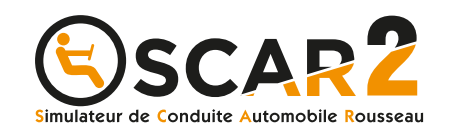

#### Leçon de simulateur supervisée par un enseignant --> Théorie

Cette leçon peut directement être ajoutée sur le planning du formateur qui supervise la leçon. Elle sera alors envoyée via l'API Livret numérique avec le n° d'autorisation d'enseigner du formateur en question en tant que prestation théorique.

#### Leçon de simulateur en autonomie\* --> Pratique

Pour renvoyer cette leçon via l'API Livret numérique, il sera nécessaire de créer un ou plusieurs formateurs « fictifs » (en fonction du nombre de simulateurs possédés) nommés par exemple « Simulateur » (sur Elgéaweb ou Easysystème).

Dans le champ « N° d'autorisation d'enseigner » de chaque fiche simulateur, renseignez alors le numéro fournit par RDV permis commençant par: **S000000000\***\*.

Ce numéro permettra alors de renvoyer ces leçons via l'API Livret numérique.

\* Dans la limite de 5 heures en boîte manuelle et 3 heures en boîte automatique, dans le cadre de la compétence 1 du REMC.

\*\* Évolution à venir.

### **14** CONTRÔLER LE STATUT DES HEURES DANS LE PLANNING (1/3)

Depuis votre planning Easysystème, vous pouvez dès à présent contrôler le statut d'envoi de vos leçons de conduite à la DSR via l'API Livret Numérique. Pour chaque leçon de conduite passée et pour chaque élève présent au sein de ce rendez-vous, un pictogramme « **API LN** » avec un statut en particulier sera affiché. Trois statuts peuvent alors être affichés:

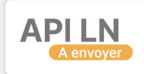

- À envoyer, lorsque la fiche de l'élève remplit l'ensemble des critères nécessaires à l'envoi de la leçon, mais que celle-ci n'a pas encore été transmise à la DSR. (Ce sera le cas le soir même, de manière automatique).
- API LN En erreur
- En erreur, si Easysystème a déjà tenté d'envoyer la leçon via l'API Livret Numérique, mais que celle-ci est tombée en erreur (voir 12).

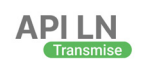

• Transmise lorsque celle-ci a bien été envoyée à la DSR pour cet élève.

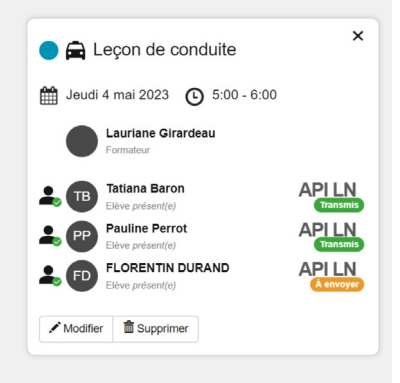

Ce statut ne sera pas affiché sur les leçons futures, dans la mesure où il n'est pas possible d'envoyer une leçon dans le futur à la DSR. Il ne sera pas affiché non plus dans le cas où l'un des élèves du rendez-vous est indiqué comme étant « **Absent** ».

### **14** CONTRÔLER LE STATUT DES HEURES DANS LE PLANNING (2/3)

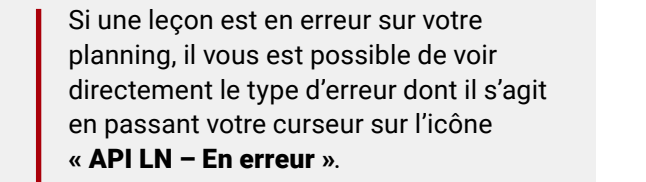

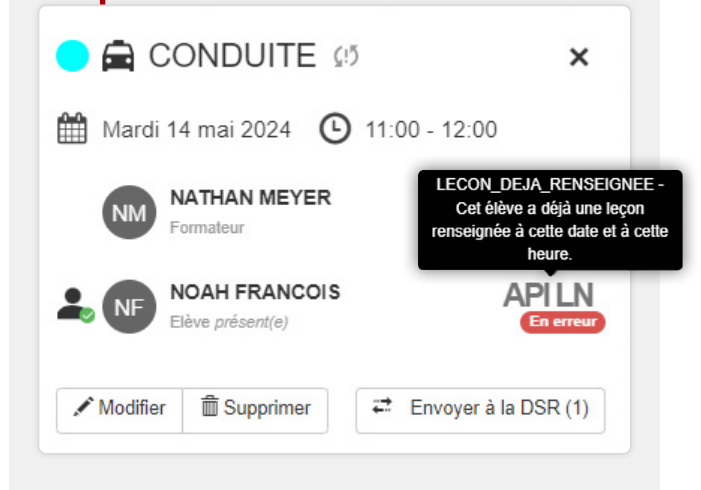

Lorsqu'une leçon est en erreur et que celle-ci a été rectifiée, un bouton « **Envoyer à la DSR** » est disponible directement au sein des détails du rendez-vous afin de renvoyer celui-ci instantanément à la DSR.

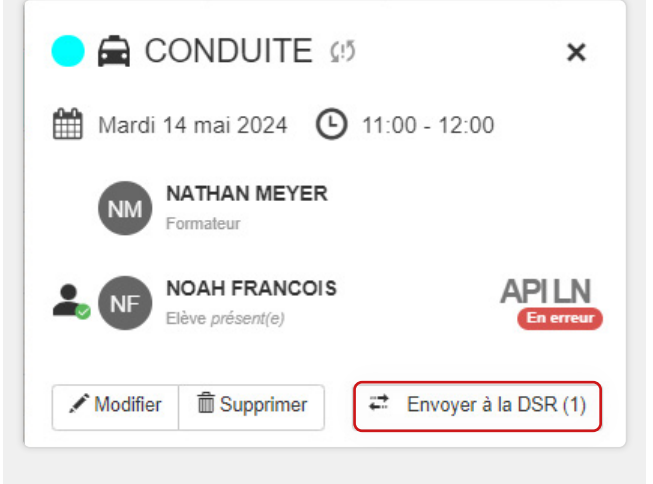

### **14** CONTRÔLER LE STATUT DES HEURES DANS LE PLANNING (3/3)

Depuis la liste des rendez-vous de l'élève, il est possible d'envoyer l'historique des leçons effectuées pour celui-ci, simplement en cliquant sur « **Envoyer l'historique à la DSR** ». Si toutes ses leçons passées sont déjà transmises le bouton ne sera pas accessible.

Si par contre une ou plusieurs leçons ont un statut « **API LN – A envoyer** » ou « **API LN – En erreur** », vous pourrez utiliser cette fonctionnalité afin d'envoyer l'intégralité en une seule fois à la DSR.

| Grâce aux filtres,<br>trouvez facilement<br>vos leçons | PLANNING DE ETHAN GIRARD         Image: State dive         Formation       Deux-roues/A2/Traditionnelle         Image: State dive         Aujourd'hui       Image: Envoyer à la DSR (2)         Image: State dive         Image: State dive         Image: Stat | ✓ ▼ Date Toutes        | <ul><li>▼</li></ul>         |
|--------------------------------------------------------|----------------------------------------------------------------------------------------------------|------------------------|-----------------------------|
| selon la formation                                     | Jeudi 9 mai 2024                                                                                                    |                        |                             |
| et le statut de celles-ci.                             | ● ➡ MOTO PLATEAU 🚱<br>④ 09:00 - 10:00                                                                                                    | EVA COLIN<br>Formateur | 2, 1/20h APILN<br>A envoyer |
|                                                        | Vendredi 10 mai 2024                                                                                                    |                        |                             |
|                                                        | ● ➡ MOTO PLATEAU 🗞<br>④ 14:00 - 15:00                                                                                                    | EVA COLIN<br>Formateur | 2/20h APLIN                 |

### **15** PROCESS D'ENVOI AUTOMATIQUE DES LEÇONS

#### Tous les soirs de la semaine:

- Envoi des heures de la veille ayant le statut « **Conforme** ».
- Nouvelle tentative d'envoi des leçons en erreur des 4 derniers mois.

#### Le dimanche:

• Envoi des heures non envoyées.

### **16** ENVOI DE LEÇONS EN CAS DE MODIFICATIONS

À partir du planning d'Easysystème: sans limite d'antériorité.

À partir du logiciel de gestion: dans la limite de 7 jours.

Toutes les leçons conformes peuvent être envoyées manuellement depuis le planning du formateur ou depuis celui de l'élève (voir 14).

Concerne toute création/ modification/suppression de Rdv ainsi que la modification du statut de présence de l'élève.

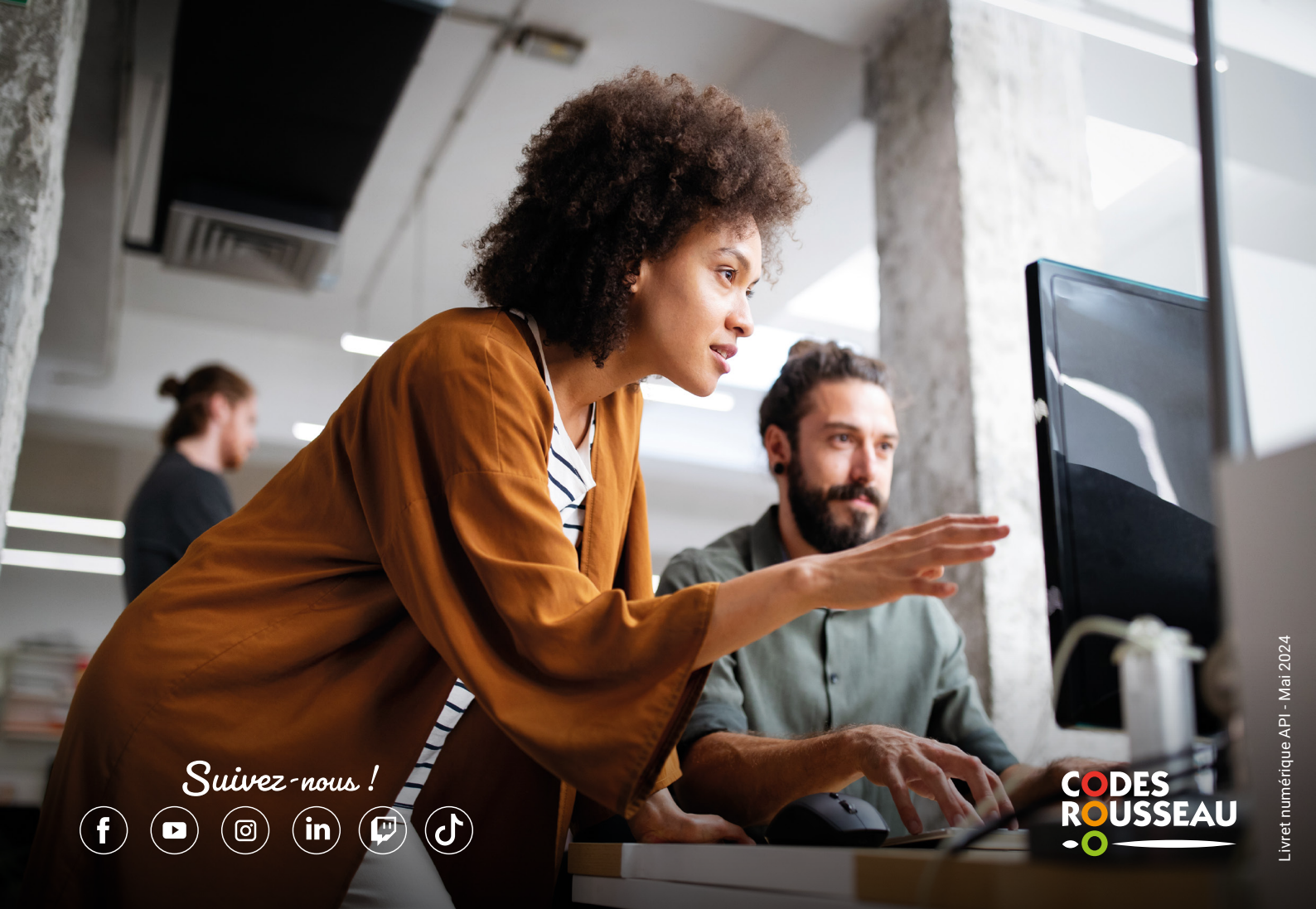